行政院人事行政總處「e等公務園學習網」取得每年「實驗室生物安全**持續教育**至少四小時」流程。 (適用於**非**新進工作人員)

一、申請個人帳號

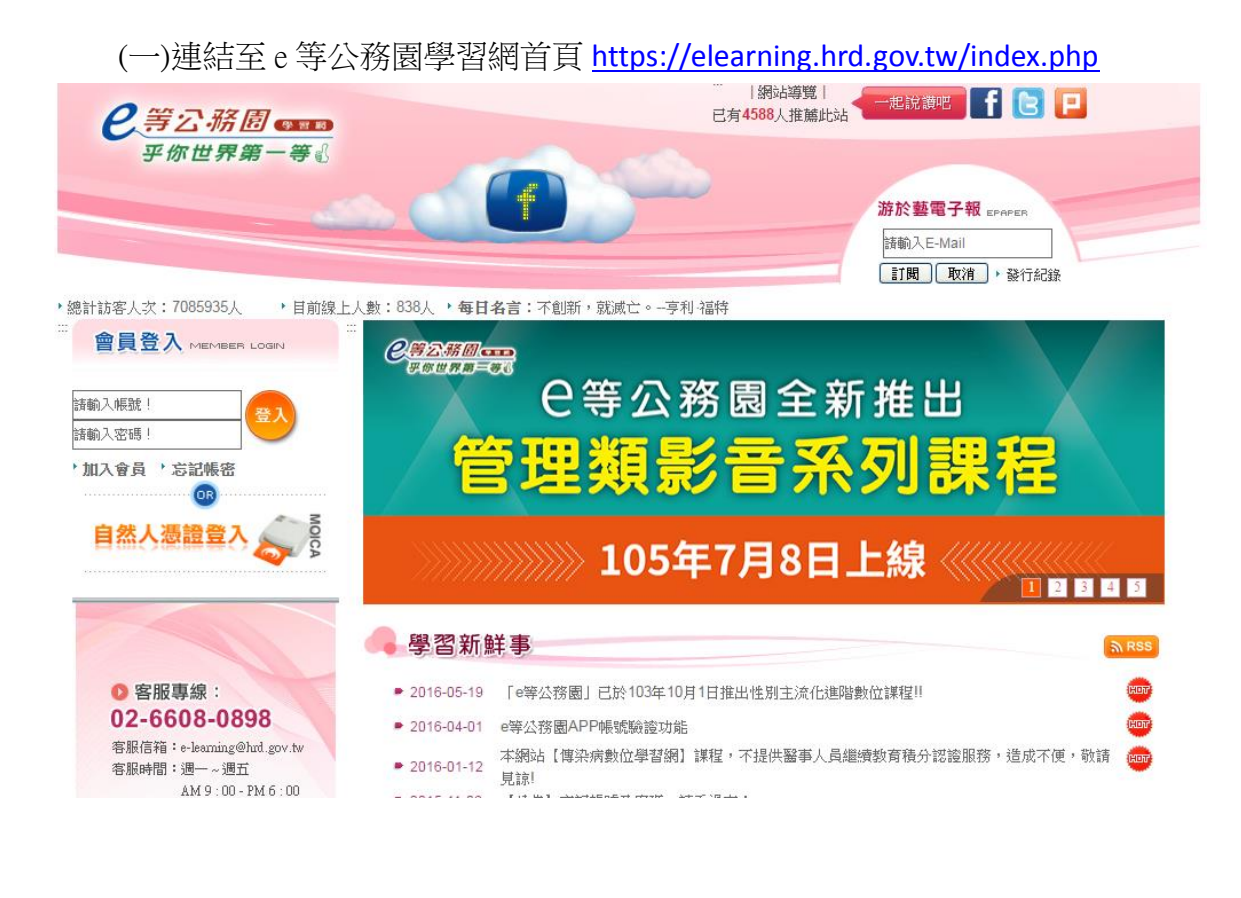

## (二)申請個人帳號密碼 → 點選「加入會員」

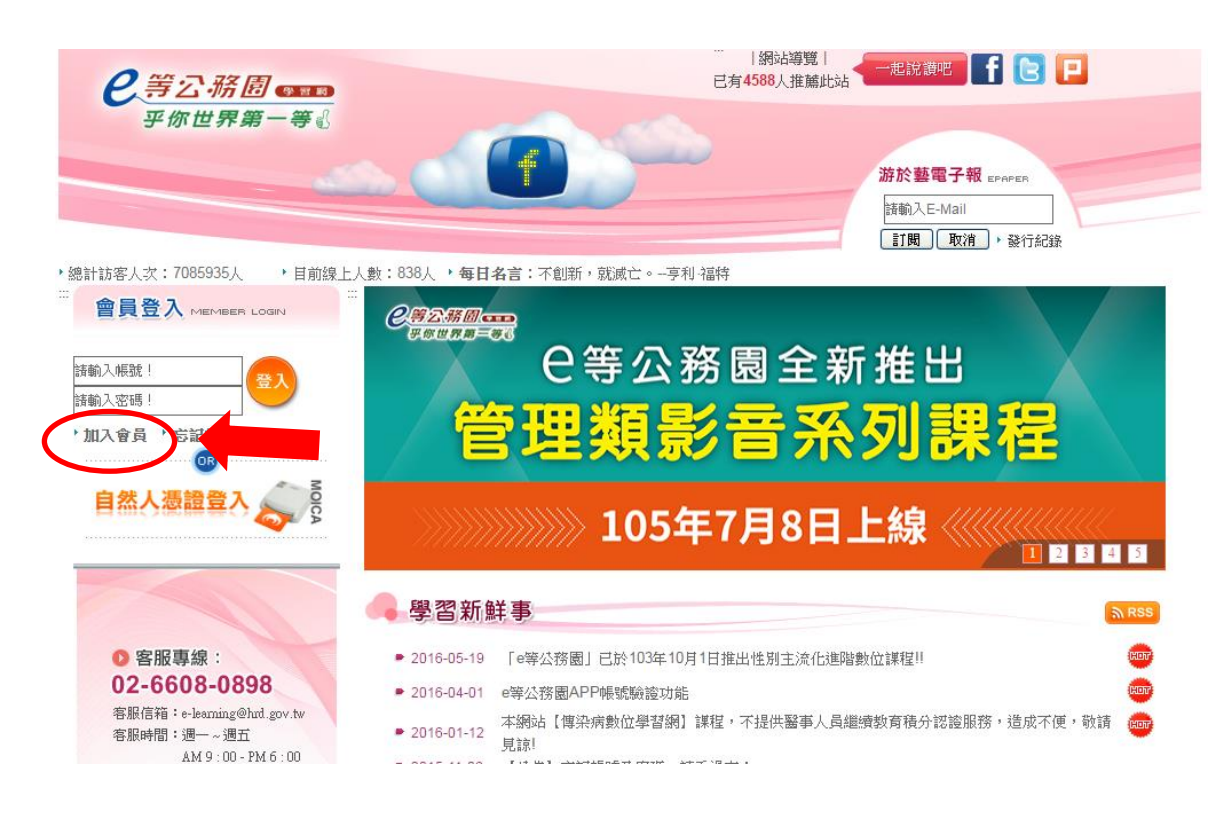

(三)學員規範條款閱讀完後,請點選「我同意」到下一頁。

|                            |                                                                                                    | ń |
|----------------------------|----------------------------------------------------------------------------------------------------|---|
| 「e等分                       | 公務團」學習網學員現範條款                                                                                            |   |
| <sup>著</sup><br>前。詳<br>讀本學 | 2迎加入「e等公務圈」學習網(以下簡稱本網站)學員行列,請於註冊成為本網站學員<br>細閣讀本學員規範條款所有內容,當您在點還「接受」歸後,即表示您已視為您已關<br>員規範條款,並同意遵守以下學員規範條款。 |   |
| 1.                         | 您同意並保證在本網站之論壇,討論區不公布或傳送任何毀詩,不實,不雅、不法<br>或侵害他人智慧財產種的文字,圖片或任何形式的檔案。                                        | 1 |
| 2                          | 您同意並保證不於本網站之論壇、討論區以超連結方式提供非法音樂檔、圖片和電<br>影之連結或下戰。                                                         |   |
| 3.                         | 您同意於本網站之論壇。討論區轉載文章或圖片,請盡量註明出處或先獲得原作者<br>之同意方能很點,如原作者向本網站抗議,經查證無誤後,本網站保有對該文章副<br>除之權利。                    |   |
| 4.                         | 您同意避免於本網站論壇、討論區討論私人事務,發表文章時,講尊重他人的權益<br>及隱私權。                                                            |   |
| 5.                         | 您同意不於本網站之論壇、討論區上從事廣告或販賣商品行為。                                                                             |   |
| 6                          | 你同實清守中並用國相關注 <u>但已一切</u> 兩際網際網路規定點增備, 聖旨在據府注律相                                                           | + |

(四)填寫基本資料,點選「確定」後到下一頁。\*請仔細閱讀輸入空格右方之說明。

| • 註冊頁面 • |          |    |                                                                                                    |
|----------|----------|----|----------------------------------------------------------------------------------------------------|
| *:為必填    |          |    |                                                                                                    |
| 帳 號 *    |          |    | 帳號為個人網路身分,註冊後不可更動。<br>帳號最少8個字元,最多12個字元,限全部英文字母或是英文<br>字母加數字的組合,且英文字母限小寫。<br>帳號的值不允許輸入身分證字號。                 |
| 身分別*     | 公務人員 ▼   |    | 如您猜需上傳時數至「終身學習入口網站」,<br>讀您務必將身分別設定為【公務人員】或【約聘、僱人<br>員】,<br>若設定為【一般民眾】系統將不會自動上傳您的時數。                         |
| 身分證字號*   |          |    | 身分證第一個英文字母請輸入大寫 ,若為外藉人士請填入居<br>留證或護照號碼                                                                      |
| 性別*      | ◉男 ◯女    |    |                                                                                                    |
| 密碼*      |          |    | 密碼長度介於8~16,且需包含英文字母及數字。                                                                                     |
| 確認密碼*    |          |    | 再次確認密碼是否正確。                                                                                                 |
| 電子郵件*    |          |    | 長度諸勿超過255個字元<br>註冊完成,条統會等送『會員散用信』至您的信箱,<br>諸靈量避免Hotmail、PChome等信箱<br>(若機關信箱易描信也諸避免使用),<br>以避免收不到本站寄送的註冊確認信。 |
| 姓名*      |          |    | 長度請勿超過32 個字元                                                                                                |
| 暱稱*      |          |    | 長度請勿超過15 個字元                                                                                                |
| 生日*      |          |    | (例:1979-02-09)                                                                                              |
| 機關代碼*    |          | 查詢 |                                                                                                    |
| 機關名稱*    |          |    |                                                                                                    |
| 職等*      | 委任第一職等 ▼ | ]  |                                                                                                    |
| 職稱*      |          |    | 長度請勿超過32 個字元                                                                                                |
| 職能別*     | ◉主管 ◎非主管 |    |                                                                                                    |

| 機關代碼*         | 查詢          |                                                                              |
|---------------|-------------|------------------------------------------------------------------------------|
| 機關名稱*         |             |                                                                              |
| 職等*           | 委任第一職等  ▼   |                                                                              |
| 職稱*           |             | 長度諸勿超過32 個字元                                                                 |
| 職能別*          | ●主管 ●非主管    |                                                                              |
| 辦公室電話*        | 02 🔻        | (例:02-25170939#712)                                                          |
| 辦公室地址*        | 請選擇 ▼ 請選擇 ▼ | 長度諸勿超過255 個字元                                                                |
| 住家電話          | 02 🔻        | (例:02-25170939)                                                              |
| 住家地址          | 請選擇 ▼ 請選擇 ▼ | 長度諸勿超過255 個字元                                                                |
| 行動電話          |             | (例:0912345678)                                                               |
| 學歷            | 無 •         |                                                                              |
| 是否訂閱電子報       | ◎不訂閱 ◉訂閱    |                                                                              |
| 是否為人事人員*      | ◎否 ◎是       |                                                                              |
| 同意上傳「環境教育時數」* | ●否 ○是       | 選擇「是」者視同同意環境教育終身學習網 <mark>服務條款</mark> ,<br>於每月定期上傳時數至 <mark>環境教育終身學習網</mark> |
| 6564          |             | 請輸入圖中數字。若難以辨識請點擊圖片重新產生。                                                      |
|               | 確定 重新填寫 取消  |                                                                              |
|               |             |                                                                              |

(五)系統會發送確認信到 mail,點選「確認連結」後,才算會員註冊成功。

| Gmail                                                                                                    | · · ·                  |                                                              |
|----------------------------------------------------------------------------------------------------|------------------------|--------------------------------------------------------------|
| 郭件。                                                                                                    | + 11 0 Î M- %- X5- X12 | ± 1,662 ±j < > \$ \$ ₽ -                                     |
| 取外程 (1,172)<br>三加重統<br>重研制件<br>若升指分<br>事項<br>(4)<br>目の<br>はの心で下結<br>重な。<br>着類好友 -<br>將 Gmail 介紹語<br>「第双語語」 (1) 名の<br>第双語話 | ● 個                    | RD_简敬公務人力用<br>wetmaster@wrmpro.earr.co<br>同 20 *<br>随行时间2014 |
|                                                                                                    | ▲ 接一下语地的问题课系编绘         |                                                              |

二、選課系統操作與線上選課系統
 (一)由左上登入網頁區塊登入教學網
 1.使用帳號密碼登入

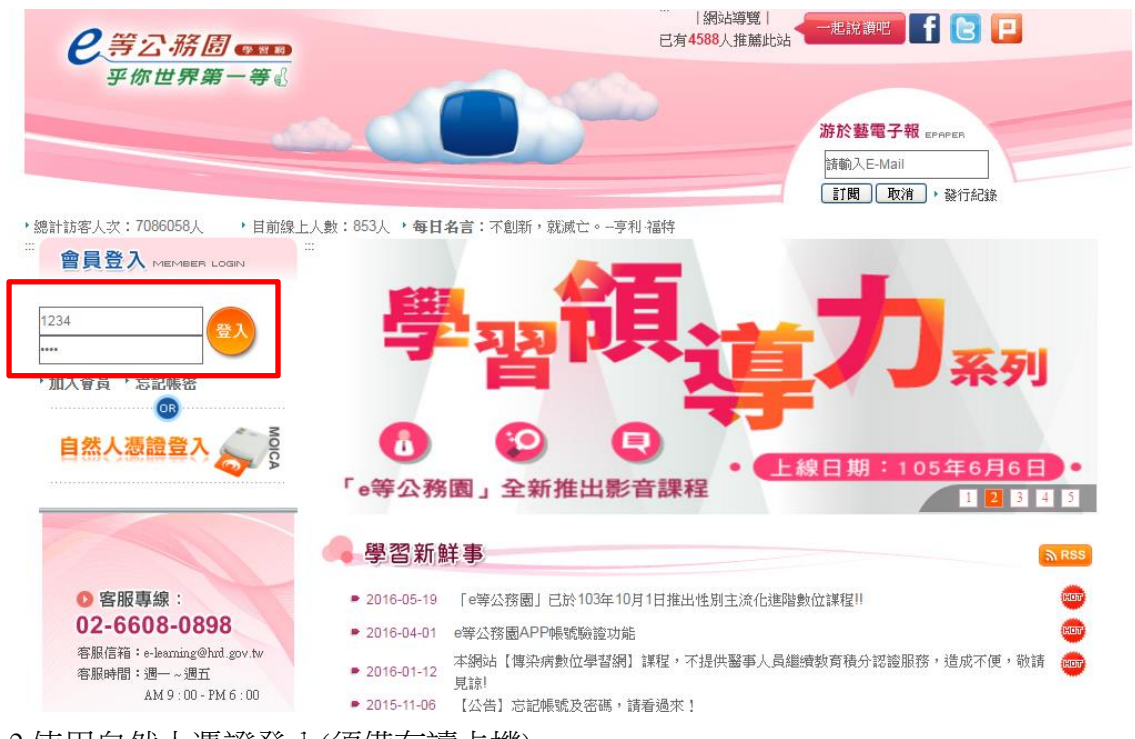

- 2.使用自然人憑證登入(須備有讀卡機)
- 3.登入後點選「選課中心」

| <u>e</u> \$2%0 <b>m</b>                                           | 張銘惠 悠好!您目前的學習遺正在 🥔 哦!               |      |              |                                        |      |                              |      | 目前線上人數:<br>客服專線:02-6608-0898   客服信箱: <mark>e-learnin</mark> |
|-------------------------------------------------------------------|-------------------------------------|------|--------------|----------------------------------------|------|------------------------------|------|-------------------------------------------------------------|
| 乎你世界第一等。                                                          | <sup>徑了</sup><br>我的學習中心 公共論論        |      |              |                                        |      |                              |      |                                                             |
|                                                                   | 我的功課表   選課中心   約學習紀錄   我的說定   學習新鮮事 |      |              |                                        |      |                              |      | 2016-04                                                     |
|                                                                   |                                     | • 選課 | <b>Ф</b> Ù / |                                        |      |                              |      |                                                             |
| ◆ e等公務園學習網 △ ADD 適田課程                                             |                                     | 查詢班算 | 明: 輸入        | 班期名稱關鍵字 提供機關: 輸入提供機關關鍵字                | 搜尋   |                              |      |                                                             |
| ■ 政策法制類                                                           |                                     | 頁次:  | 1 •          | 前王王王王王王王王王王王王王王王王王王王王王王王王王王王王王王王王王王王王  |      |                              |      |                                                             |
| □ 頭母皆理類<br>∃ 應用外語類                                                |                                     | 選課   | 推薦人戲         | 班期名稱                                   | 認證時數 | 上課期間                         | 課程資訊 |                                                             |
| ■ 電腦應用類 ■ 樂活生活類                                                   |                                     | 選我   | 1952         | 惟别主流化之訓練規劃、執行、評估與管控                    | 2    | 従 2016-01-01<br>到 2016-12-31 | ٩    |                                                             |
| <ul> <li>■ 網路文官學院</li> <li>■ 公務員資訊學習網</li> <li>■ 健康保進額</li> </ul> |                                     | 選我   | 1740         | 全民國防教育學堂                               | 2    | 従 2016-01-01<br>到 2016-12-31 | ٩    |                                                             |
| ■ 傳染病防治數位學習課程                                                     |                                     | 選我   | 1407         | 環境数育法窗介                                | 2    | 從 2016-01-01<br>到 2016-12-31 | ٩    |                                                             |
|                                                                   |                                     | 選我   | 1353         | 性别意識與性別平等-家庭、工作與人身安全                   | 2    | 從 2016-01-01<br>到 2016-12-31 | ٩    |                                                             |
|                                                                   |                                     | 選我   | 1157         | 資安案例分享_e-mail社交工程及防護(行政院資通安全<br>辦公室提供) | 1    | 從 2016-01-01<br>到 2016-12-31 | ũ    |                                                             |
|                                                                   |                                     | 選我   | 1072         | 全球暖化與臺灣氣候(中央氣象局提供)                     | 1    | 從 2016-01-01<br>到 2016-12-31 | ٩    |                                                             |
|                                                                   |                                     | 選我   | 1070         | 內部控制基本觀念(行政院主計總處提供)                    | 2    | 後 2016-01-01<br>到 2016-12-31 | ũ,   |                                                             |
|                                                                   |                                     | 選我   | 1067         | 個人資料保護_管理篇(行政院資通安全辦公室)                 | 1    | 従 2016-01-01<br>到 2016-12-31 | ٩    |                                                             |
|                                                                   |                                     | 選我   | 967          | 公務員慶政倫理規範简介                            | 2    | 後 2016-01-01<br>到 2016-12-31 | ٩    |                                                             |
|                                                                   |                                     | 選我   | 844          | 環境與人的故事-環境倫理                           | 2    | 従 2016-01-01<br>到 2016-12-31 | Q    |                                                             |
|                                                                   |                                     | 頁次:  | 1 .          | 首頁 上頁 下頁 末頁                            |      |                              |      |                                                             |

4.點選「傳染病防治數位學系課程+號」展開課程=>點選「實驗室生物安全管理、緊急應變及 整備等生物安全相關課程

| 2等公務圈 🚥                                                             |        |      | 計正在 🏉 哦! 👘  |             |      |        |                                              |      |                              |          |
|---------------------------------------------------------------------|--------|------|-------------|-------------|------|--------|----------------------------------------------|------|------------------------------|----------|
| 乎你世界第一等。                                                            | 我的學習中心 | 公共論壇 | 18 T        |             |      |        |                                              |      |                              |          |
|                                                                     |        | 選課中心 | 我的學習紀錄   我的 | 的設定   學習新鮮事 |      |        |                                              |      |                              |          |
| A 1 1 1 1 1 1 1 1 1 1 1 1 1 1 1 1 1 1 1                             |        |      |             |             | - 選課 | 中心     |                                              |      |                              |          |
| ◆ e等公務園學習網                                                          |        |      |             |             | 查詢班非 | 明: 動入到 | E期名稱關鍵字 提供機關: 輸入提供機關關鍵字                      | 搜尋   |                              |          |
| <ul> <li>APP適用課程</li> <li>政策法制類</li> </ul>                          |        |      |             |             | 頁次:  | 1 🔻    | 首頁 上頁 下頁 末頁                                  |      |                              |          |
| ● 領導管理類 ● 應用外導額                                                     |        |      |             |             | 遞課   | 推薦人數   | 班期名稱                                         | 認證時數 | 上課期間                         | 課程資訊     |
| <ul> <li>■ 電腦應用類</li> <li>■ 辨活生活類</li> </ul>                        |        |      |             |             | 選我   | 751    | 減害計畫一清潔針具及替代治療計畫                             | 1    | 従 2016-04-08<br>到 2016-12-31 | ۵        |
| 田 網絡又官學院 田 公務員資訊學習網                                                 |        |      |             |             | 選我   | 429    | 性與愛滋                                         | 1    | 従 2016-04-08<br>到 2016-12-31 | ۵        |
| <ul> <li>傳染病防治數位學習課程</li> <li>疫情報導系列</li> </ul>                     |        |      |             |             | 選我   | 290    | 呼吸道威染(含TB、流威)、不明原因發燒之預防與威染<br>管制措施           | 1    | 従 2016-02-18<br>到 2016-12-31 | ۵.       |
| <ul> <li>愛滋病與其他性病防;</li> <li>結核病與其他慢性傳;</li> <li>緊令應變與整備</li> </ul> |        |      |             |             | 選我   | 203    | 以血液為傳染源之疾病一愛滋病之認識與防護                         | 1    | 従 2016-04-29<br>到 2016-12-31 | ۵        |
| <ul> <li>新興傳染病防治</li> <li>傳染病檢體之採檢及該</li> </ul>                     |        |      |             |             | 選我   | 185    | 長期照護機構手部衛生與隔離措施                              | 1    | 従 2016-02-18<br>到 2016-12-31 | ۵        |
| <ul> <li>         ·</li></ul>                                       |        |      |             |             | 選我   | 164    | 疫苗冷運冷藏管理                                     | 1    | 従 2016-02-26<br>到 2016-12-31 | ۵        |
| · 實驗室生物安全管理<br>· 急性傳染病防治                                            |        |      |             |             | 選我   | 139    | 結核病疑似群聚事件調查與防治                               | 1    | 從 2016-03-21<br>到 2016-12-31 | ٩        |
| <ul> <li>疫苗之使用及管理</li> <li>疫情監測及國際旅遊員</li> </ul>                    |        |      |             |             | 選我   | 132    | 流感防治與疫苗接種政策🚥                                 | 2    | 従 2016-07-18<br>到 2016-12-31 | ۵        |
| □ 李即性流感                                                             |        |      |             |             | 選我   | 131    | 腸病毒                                          | 1    | 従 2016-03-05<br>到 2016-12-31 | <b>1</b> |
|                                                                     |        |      |             |             | 選我   | 128    | 泌尿道與腸胃道(含諾羅病毒、阿米巴痢疾、桿菌性痢疾)<br>群聚威染之預防與威染管制措施 | 1    | 従 2016-02-18<br>到 2016-12-31 | ۵.       |
|                                                                     |        |      |             |             | 頁次:  | 1 🔻    | 首頁 上頁 下頁 末頁                                  |      |                              |          |

## 5.點選想要選修之課程的「選我」鍵

| <u>esska</u>                                                        | 張銘惠 您好!您目前的學習樹正在 🥏 哦!<br><del>種子</del>                                                                                                    |           |        |                                  |                      |    |                              |      |
|---------------------------------------------------------------------|----------------------------------------------------------------------------------------------------|-----------|--------|----------------------------------|----------------------|----|------------------------------|------|
| 于你也乔第一寻心                                                            | 我的學習中心 公共論壇<br>  我的功課表   選課中心   我的學習紀錄   我的学                                                                                                    | 定   學習新鮮事 |        |                                  |                      |    |                              |      |
| A 1 1 1 1 1 1 1 1 1 1 1 1 1 1 1 1 1 1 1                             | - ANNA - ANNA - ANNA - ANA - ANA - |           | 選課中心。  | 1                                |                      |    |                              |      |
| ◆ e等公務園學習網                                                          |                                                                                                    | 查請        | ▶班期: ₩ | 入班期名稱關鍵字 提供機關:                   | 輸入提供機關關鍵字 搜尋         |    |                              |      |
| <ul> <li>■ 政策法制類</li> <li>● 領導管理額</li> </ul>                        |                                                                                                    | 夏次        | י 1    | 首頁上頁下頁末頁                         |                      |    |                              |      |
| ■ 應用外語類                                                             |                                                                                                    |           | 课 推薦人  | 數 班期4                            | 3.稱 認證               | 時數 | 上課期間                         | 課程資訊 |
| <ul> <li>電腦應用類</li> <li>・ 樂活生活類</li> <li>・</li></ul>                |                                                                                                    | 選         | 我 751  | 滅害計畫一清潔針具及替代治療                   | 計畫:                  | L  | 従 2016-04-08<br>到 2016-12-31 | ۵    |
| <ul> <li>■ 網路火官学院</li> <li>■ 公務員資訊學習網</li> <li>■ 健康促進額</li> </ul>   |                                                                                                    | 3羅5       | 我 429  | 性與愛滋                             | :                    | L  | 従 2016-04-08<br>到 2016-12-31 | ۵    |
| <ul> <li>傳染病防治數位學習課程</li> <li>疫情報導系列</li> </ul>                     |                                                                                                    | 邏         | 裁 290  | 呼吸道威染(含TB、流威)、不明<br>管制措施         | 目原因發燒之預防與威染          | L  | 従 2016-02-18<br>到 2016-12-31 | ٩    |
| <ul> <li>愛滋病與其他性病防;</li> <li>結核病與其他慢性傳;</li> <li>緊急應變與整備</li> </ul> |                                                                                                    | 選         | 裁 203  | 以血液為傳染源之疾病一愛滋病                   | 之認識與防護 :             | L  | 従 2016-04-29<br>到 2016-12-31 | ٩    |
| <ul> <li>新興傳染病防治</li> <li>● 傳染病檢體之採檢及</li> </ul>                    |                                                                                                    | 選         | 我 185  | 長期照護機構手部衛生與隔離措                   | 施                    | L  | 従 2016-02-18<br>到 2016-12-31 | ۵    |
| <ul> <li></li></ul>                                                 |                                                                                                    | 1286      | 裁 164  | 疫苗冷運冷藏管理                         | 1                    | L  | 従 2016-02-26<br>到 2016-12-31 | ۵    |
| <ul> <li>         ·</li></ul>                                       |                                                                                                    | 選         | 裁 139  | 結核病疑似群聚事件調查與防治                   | 1                    | L  | 從 2016-03-21<br>到 2016-12-31 | ۵.   |
| <ul> <li>疫苗之使用及管理</li> <li>疫情監測及國際振遊∮</li> <li>⇒商性溶動</li> </ul>     |                                                                                                    | 選         | 我 132  | 流感防治與疫苗接種政策ᢂ■■                   | 2                    | 2  | 従 2016-07-18<br>到 2016-12-31 | ۵    |
|                                                                     |                                                                                                    | 邏         | 親 131  | 腸病毒                              | 1                    | L  | 従 2016-03-05<br>到 2016-12-31 | ۵    |
|                                                                     |                                                                                                    | · 3羅 :    | 裁 128  | 泌尿道與腸胃道(含諾羅病毒、<br>群聚感染之預防與感染管制措施 | <b>可米巴痢疾、桿菌性痢疾</b> ) | L  | 従 2016-02-18<br>到 2016-12-31 | ۵    |
|                                                                     |                                                                                                    | 頁次        | י 1    | 首頁 上頁 下頁 末頁                      |                      |    |                              |      |

6.點選「我的功課表」,會列出所選修之課程及通過認證條件。若有選錯或想更換,可點選右 方退選來去除所選單上的課程。若要開始修課,就可點選開始上課「GO」。

| 我的學習中心。公  | 共論壇      |      |                      |            |                         |      |           |     |    |    |                                                         |   |
|-----------|----------|------|----------------------|------------|-------------------------|------|-----------|-----|----|----|---------------------------------------------------------|---|
| 我的功課表 ] 邊 | 課中心      |      |                      |            |                         |      |           |     |    |    |                                                         |   |
|           | 我的       | 的功課表 | •                    |            |                         |      |           |     |    |    |                                                         |   |
|           | 以下是      | 您所修讀 | 的班期,諸點選"GO!"進入學習。    |            |                         |      |           |     |    |    |                                                         |   |
|           | 查詢班      | 期: 🍿 | 斑期名稱關鍵字              | 搜尋         |                         |      |           |     |    |    |                                                         |   |
|           | 頁次:      | 1 .  | 首頁 上頁 下頁 末頁          |            |                         |      |           |     |    |    |                                                         |   |
|           | 開始<br>上課 | 按讚   | 班期名籍                 | 課程型態       | 上課期間                    | 認證時數 | 已閱讀<br>時間 | 測驗  | 間卷 | 作計 | 討<br>侖 通過認證的條件 退<br>啟                                   | 選 |
|           | GO!      | り讃   | 實驗室生物安全(1)生物安全防<br>護 | 本課程僅支援PC瀏覽 | 2016-02-18 ~ 2016-12-31 | 1    | 00:00:00  | 未測驗 | 未填 |    | 関讀時間累積需達課程時數的 30 分鐘,上<br>- 測驗成績需及格(達 60 分)<br>問卷需填寫 1 份 | 選 |
|           | 頁次:      | 1 •  | 首頁 上頁 下頁 末頁          |            |                         |      |           |     |    |    |                                                         |   |

```
7.確認選課資訊後,點選開始上課。
```

| 建建溶剂 瑪拉卡提 同我的功得来                                                                                                    |           |                                                                                        |
|----------------------------------------------------------------------------------------------------|-----------|----------------------------------------------------------------------------------------|
|                                                                                                    |           |                                                                                        |
|                                                                                                    | 课程資訊      |                                                                                        |
|                                                                                                    | 標題        |                                                                                        |
|                                                                                                    | 斑刑右傳      | 實験至土均安主(1)土均安主初設<br>海ヶヶ利期を産業制要                                                         |
|                                                                                                    | 建炉 供服用    | 両工 (m) (か) (か) (m) (m) (m) (m) (m) (m) (m) (m) (m) (m                                  |
|                                                                                                    | 期 別       | 第1期                                                                                    |
|                                                                                                    | 班期類別      | 實驗室生物安全管理                                                                              |
|                                                                                                    | 上課期間      | 2016-02-18~2016-12-31                                                                  |
|                                                                                                    | 認證時數      | 1小時                                                                                    |
|                                                                                                    | 課程時數      | 1小時                                                                                    |
|                                                                                                    | 班期簡介      | 简介實驗室生物安全防護基本概念,如實驗室分級、防護設備、個人防護裝備、實驗室操作規範及生物安全管理及危害預防觀<br>念                           |
|                                                                                                    | 班期目標      | 期茎藉由本課程便學員了解實驗室生物安全防護基本認知,並了解一般實驗室安全操作機範及防護裝備,以提升實驗室操作人<br>員生物安全防護知能                   |
|                                                                                                    | 實驗室生物安全(1 | )生物安全防護                                                                                |
|                                                                                                    | 教材簡介      | 簡介實驗室生物安全防護基本概念,如實驗室分級、防護設備、個人防護裝備、實驗室操作規範及生物安全管理及危害預防觀<br>念                           |
|                                                                                                    | 教材目標      | 1.生物安全等級分類<br>2.生物容容的營理<br>3.生物安全防諸的基本原則<br>4.85C(生物安全族)介绍<br>5.其他防護用負介紹<br>5.其他防護用負介紹 |
|                                                                                                    | 教材大綱      | 期望藉由本課程使學員了解實驗室生物安全防護基本認知,並了解一般實驗室安全操作規範及防護裝備,以提升實驗室操作人<br>員生物安全防護知能                   |
|                                                                                                    | 課程(教材)時數  | 1小時                                                                                    |
|                                                                                                    |           |                                                                                        |
| Letran Verzi Broomde<br>■ Letrang Path<br>■ Reference (1) Stringen<br>■ Reference (1) Stringen<br>■ Ref |           |                                                                                        |
|                                                                                                    |           | 6 美國生物安全等級(衛)<br>(03:04)<br>7 た險難與生物安全等級、<br>●                                         |

8.完成課程觀達到認證時數標準,測驗及問卷才會出現可點選之連結,點選進行測驗、開始作答,完成測驗且成績合格會顯示分數,不合格可繼續重考。

|          |            | MANDER AND AND AND AND AND AND AND AND AND AND | 6   我的學習記錄   我的說完       | www.ensew |     |        |    |          |          | PM                                                                                        |
|----------|------------|------------------------------------------------|-------------------------|-----------|-----|--------|----|----------|----------|-------------------------------------------------------------------------------------------|
| R        | 的功課表       | 1                                              |                         |           |     |        |    |          |          |                                                                                           |
| 大下是      | 也所修課       | 的班期,請點證"GO!"進入學習。                              |                         |           |     |        |    |          |          |                                                                                           |
| 制始<br>上課 | 按牘         | 班期名稱                                           | 上課期間                    | 已附請時間     | 御田  | 開卷     | 作業 | 討論<br>篇款 | 認證<br>時数 | 通過認證                                                                                      |
| GOI      | <b>9</b> # | 蔺朝技巧研智珪(第1期)                                   | 2012-01-01 ~ 2012-12-31 | 檢測        | 檢觀  | 核观     | 檢網 | 檢親       | 檢視       | 閱讀時間累積需違課程時數的<br>測驗成績需及格(塗 60 分)<br>問卷需編寫 2 份<br>作業需填寫 2 份<br>討論編數需 2 編<br>專班內的課程可以慣別通過後期 |
| GO1      | <b>9</b> m | 人事法规禀班-「人事人員管理」                                | 2012-01-01 ~ 2012-12-31 | 00:05:4   | 未改築 | )<br>• | 末續 | 4        | 1        | 開讀時間累積漸速課程時數的<br>測驗成績需及格(達 60 分)<br>開卷需填寫 1 份<br>作業需填寫 1 份                                |
| 100      | <b>9</b> a | 風險與危機管理研習班(第1期)                                | 2012-05-17 ~ 2012-07-03 | 檢漏        | 檢視  | 檢测     | 檢視 | 檢親       | 被親       | 閱讀時間累積需逢課程時數的<br>溯驗成緩需及检(達 60 分)<br>問卷需填寫 1 份<br>專班內的課程全數通過認證條例                           |
| 101      | <b>9</b> m | 中階主管培訓珑(第1期)                                   | 2012-01-01 ~ 2012-12-31 | 00.11:17  | 未凋驗 | 未頃     |    |          | 1        | 間讀時間累積需達課程時數的<br>獨驗試績需及格(達 60 分)<br>問巻需填寫 1 份                                             |
| 501      | <b>9</b> n | 數位學習2.0應用實務研習班(第1期)                            | 2012-01-01 ~ 2012-12-31 | 00:00:00  | 未凋驗 | 未頃     | *裁 | 05       | 1        | 閱讀時間累積需連課程時數的<br>爾驗武緩需及格(達 60 分)<br>問卷需城寫 1 份<br>作業需填寫 1 份<br>討論編製業 10 編                  |

| 『你世界第一等』       | 我的學習中心   | 公共論壇          |              | 4  |
|----------------|----------|---------------|--------------|----|
|                | 我的功課表    | 思想中心   北的基督纪林 | (治的設定) 學習新鮮事 | PM |
| - 測驗 / 考試 -    |          |               |              |    |
| 名稱             |          |               | 開始 續考        |    |
| 人事法规事班-「人<br>考 | 事人員管理」測驗 |               | 進行調驗         |    |
|                |          |               |              |    |
|                |          |               |              |    |

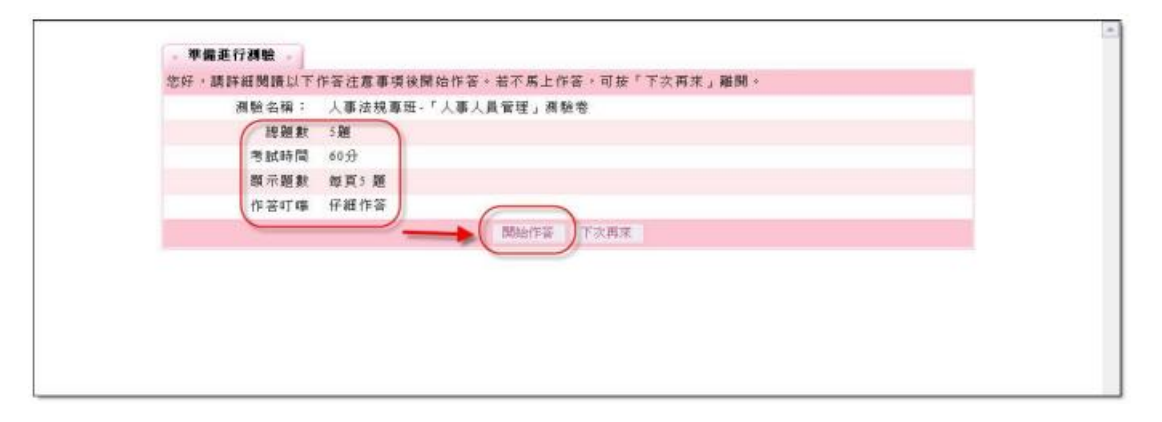

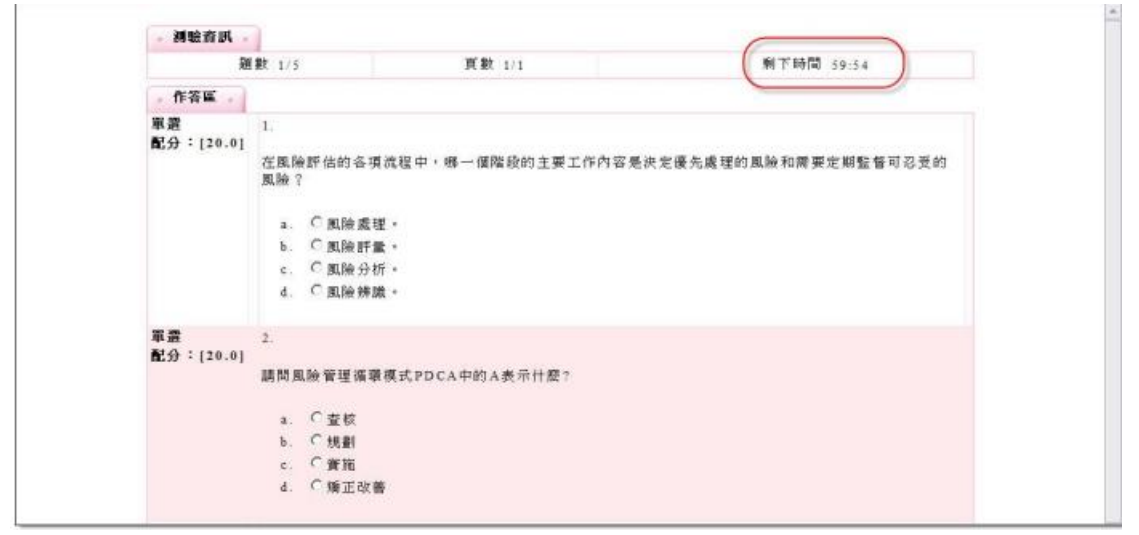

|             |            | 統的功課第 日本中             | () 书的學習記錄  书的最定         | 举营新林事    | 1     |     |    |             |          | AM 112                                                                                         |
|-------------|------------|-----------------------|-------------------------|----------|-------|-----|----|-------------|----------|------------------------------------------------------------------------------------------------|
| 我           | 的功課表       | ·                     |                         |          |       |     |    |             |          |                                                                                                |
| 以下要         | 您所修课       | b的斑斑,睛點裡"GOI"進入學習。    |                         |          |       |     |    |             |          |                                                                                                |
| 頁次:開始<br>上課 | 技験         | 1 前月 上月 「月 末月<br>斑期名稱 | 上課期間                    | 日間請時間    | 测验    | 問者  | 作業 | 討<br>編<br>数 | 認證<br>時數 | 通過認識的調                                                                                         |
| GOT         | <b>9</b> a | 簡朝扶巧研智廷(第1期)          | 2012-01-01 ~ 2012-12-31 | 检测       | 檢網    | 檢測  | 檢測 | 物政          | 物政       | 関續時間累積需進課程時數的 0.5<br>須驗成績需及格(達 60 分)<br>問營需減寫 2 份<br>作業需填寫 2 份<br>討論編製幣 2 編<br>專班內的課程可以個別通過後取得 |
| GOI         | <b>3</b> # | 人事法规覃班。「人事人員管理」       | 2012-01-01 ~ 2012-12-31 | 00:05.14 | 805   | (未編 |    |             | 1        | 開讀時間累積漸進課程時數約 0.5<br>潤驗成績需及格(達 60 分)<br>問卷需填寫 1 份                                              |
| GOI         | <b>9</b> a | 風險與危機管理研智迹(第1期)       | 2012-05-17 ~ 2012-07-03 | 檢測       | He it | 檢視  | 檢視 | 檢視          | 檢視       | 閱讀時間累積漸進課程時數的 0.5<br>測驗成績需及格(達 60 分)<br>問卷開填寫 1 份<br>專班內的課程全數通過認證條件後                           |
| GOI         | <b>9</b> n | 中階主管培訓廷(第1期)          | 2012-01-01 ~ 2012-12-31 | 00:11:17 | 未測驗   | 未頃  | -  |             | 1        | 閱讀時間累積漸達課程時數的 0.5<br>潤驗成績開及格(達 60 分)<br>問卷需編寫 1 份                                              |
| GOI         | <b>9</b> a | 數位學習2.0應用貨務研習班(第1期)   | 2012-01-01 ~ 2012-12-31 | 00:00:00 | 未濟驗   | 未壤  | 未識 | 0篇          | 1        | 閱讀時間累積需達課程時數的 0.5<br>獨驗成績帶及格(違 60 分)<br>問卷需填寫 1 份<br>作業需填寫 1 份<br>討論編款面 10 編                   |

9.點選「我的學習紀錄」,可查看是否通過測驗。

|            | 我的功能表!                      | 同時中に「我的學習記録」    | 1991日年1月1日日日                |         |      |      |   |
|------------|-----------------------------|-----------------|-----------------------------|---------|------|------|---|
| 我的學        | 習記錄 。                       |                 |                             |         |      |      |   |
| 目前您已到上次進入時 | 6 11 次登入平台<br>時間是: 2012-06- | 13 10:54:39     |                             |         |      |      |   |
| 以下是您的      | <b>为學習記錄,若是</b> 。           | 公開課程且課程的上課期間    | 尚未結束,仍然可以點選 <sup>*</sup> GO | !"進入學習。 |      |      |   |
| 上課起始日      | 期:從2012 -                   | 年 1 1 月至 2012 年 | ■ 12 ■ 月 預導                 |         |      |      |   |
| 頁次: 1      | ▲ 有页 上页                     | TH #31 BLH      |                             | _       | _    |      |   |
| 開始上課       |                             | 班期名稱            | 上課期間                        | 1       | i過狀態 | 認證時數 |   |
| GOI        | 人事法规事班-                     | 「人事人員管理」        | 2012-01-01 ~ 2012-0         | 6-15    | 已通過  | 1    | - |
|            | 數位學習2.0應                    | 用實務研習班(第1期)     | 2012-01-01 ~ 2012-0         | 6-10    | 未通過  | 1    |   |
| 頁次: 1      | ▼ 前到 上到                     | 下頁 末頁 鐵出        |                             |         |      |      |   |
|            |                             |                 |                             |         |      |      |   |
|            |                             |                 |                             |         |      |      |   |

三、列印修課證明。

由於「e等公務園」學習網系統功能限制,無法匯出課程認證時數證書,請以螢幕擷取功能, 擷取學習網中「我的學習記錄畫面」。

|                       | -                                                |                              |                             |          |                |      |  |  |  |
|-----------------------|--------------------------------------------------|------------------------------|-----------------------------|----------|----------------|------|--|--|--|
| * 我的學習紀錄 *            |                                                  |                              |                             |          |                |      |  |  |  |
|                       | 目前您已第 6 次登入平台<br>上次端入時間是:2016-07-13 13:43:59     |                              |                             |          |                |      |  |  |  |
|                       | 您可查踌近5年之學習紀錄,若是公閣課程且課程的上課期間尚未結束,仍然可以點選"GOI"進入學習。 |                              |                             |          |                |      |  |  |  |
|                       | 上課越始日期:從 2016 * 年 1 * 月至 2016 * 年 12 * 月 按康      |                              |                             |          |                |      |  |  |  |
| 真次:1 • 百瓦 上町 7頁 半月 種出 |                                                  |                              |                             |          |                |      |  |  |  |
|                       | 開始上課                                             | 斑期名稱                         | 上課期間                        | 通過款<br>第 | 通過日期           | 記録の数 |  |  |  |
|                       | GOI                                              | 實驗室生物安全(1)生物安全防護             | 2016-02-18 ~ 2016-12-<br>31 | 已通過      | 2016-07-<br>12 | 1    |  |  |  |
|                       | 001                                              | 實驗室生物安全(2) 億良鄉生物技術及生物保全      | 2016-02-18 ~ 2016-12-<br>31 | 包油湯      | 2016-07-<br>12 | 1    |  |  |  |
|                       | GOI                                              | 感染性生物材料管理與保全(1)實驗室生物保全<br>简介 | 2016-02-18 ~ 2016-12-<br>31 | 已通過      | 2016-07-<br>13 | 1    |  |  |  |
|                       | 001                                              | 感染性生物材料管理與保全(2)實驗室生物保全       | 2016-02-18 ~ 2016-12-       | 已通過      | 2016-07-       | 1    |  |  |  |